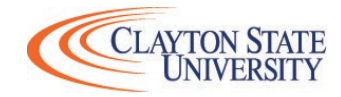

## 2020-2021 Financial Aid Checklist

**Directions:** Please complete all applicable items.

| ALL STUDENTS                                            | Item                                                            | Where to go? How do I do that?                                                                                                    | Helpful Hints                                                                                                    | Complete Y/N or N/A |
|---------------------------------------------------------|-----------------------------------------------------------------|----------------------------------------------------------------------------------------------------|----------------------------------------------------------------------------------------------------|---------------------|
|                                                         | 1 2020-2021 FAFSA                                               | www.fafsa.ed.gov - Clayton State Univeristy School Code: 008976<br>Click START HERE (for new applicants)<br>Click LOG IN (for returning applicants)                                                                                                    | You will need your 2018 Tax Return Data. Students AND Parent(s) (if applicable): Please use the <u>IRS DRT</u> and transfer your income directly from the IRS.                                                                                                    |                     |
|                                                         | 2 Verification<br>If applicable, check your SAR on<br>FAFSA.gov | https://clayton.verifymyfafsa.com<br>Enter your CSU email and password and upload required docs.                                                                                                    | Once all docs are e-signed and uploaded, click SUBMIT, then click<br>FINISH. You must see <u>CONGRATULATIONS!!</u> If you don't, we don't<br>have the submission. (Verification can take up to 30 days to complete<br>during peak time).                                                                                                    |                     |
|                                                         | 3 Accept/Decline Awards                                         | www.clayton.edu<br>Log into your SWAN Account, Click DUCK<br>Click Financial Aid, Click Award, Click Award by Aid Year, Select the correct aid year<br>At the very top, Click Accept Award Offer tab<br>Accept/Decline/Modify your loans.<br>Once you have decided, Click Submit Decision | You will <u>ONLY</u> be able to accept once all items above are complete. If you are offered Subsidized and Unsubsidized loans, to receive the Unsubsidized loan, you must accept the Subsidized loan first.                                                                                                    |                     |
|                                                         | 4 Entrance Counseling                                           | www.studentaid.gov<br>Click Log In - enter your FSA ID and Password, Click Log In - Accept<br>Click Loan Counseling (Entrance, Financial Awareness, Exit)<br>Click Entrance (Required)> START                                                                                             | It takes 24 hours for the school to receive.<br>Students who are taking out loans for the 1st time <u>MUST</u> complete.<br>After completing this step, you will not have to complete it for future<br>Subsidized and Unsubsidized loans.                                                                                                    |                     |
|                                                         | 5 Master Promissory Note                                        | www.studentaid.gov<br>Click Log In - enter your FSA ID and Password, Click Log In - Accept<br>Click Complete Loan Agreement (Master Promissory Note)<br>Click MPN for Subsidized/Unsubsidized Loans> START                                                                                | It takes 24 hours for the school to receive.<br>If you are a <i>returning student</i> <b>and</b> <i>received loans</i> at CSU within last 10<br>years, you DO NOT need to complete. Otherwise, students who are<br>taking out loans for the 1st time <u>MUST</u> complete.                                                                              |                     |
| Dependent Students<br>If you used Parents on the FAFSA. | 6 PLUS Credit Check                                             | www.studentaid.gov<br>Click <b>Apply for a Direct PLUS</b><br>Click <b>Direct PLUS Loan Application for Parents</b> (the option at the bottom)> <b>START</b>                                                                                                    | It takes 24 hours for the school to receive.<br>However, parent will know credit decision <u>immediately</u> after parent<br>click <b>SUBMIT</b> .                                                                                                    |                     |
|                                                         | 7 PLUS MPN<br>(if approved)                                     | www.studentaid.gov<br>Click <b>Complete Loan Agreement</b> (Master Promissory Note)<br>Click <b>PLUS MPN for Parents</b> (the option at the bottom)> <b>START</b>                                                                                                    | It takes 24 hours for the school to receive.                                                                                                    |                     |
|                                                         | 8 Parent PLUS Loan Application<br>Request Form                  | www.clayton.edu/financial-aid<br>Click <b>Students</b> (at the very top)<br>Click <b>Financial Aid</b><br>Click Loan Forms 20-21, scroll down and Click Parent PLUS Loan Application (PDF)                                                                                                | Parent(s) must submit the Plus Loan Application Request form back to<br>the Financial Aid Office whether <u>approved or denied</u> . If parent(s)<br>credit is <u>denied</u> , the parent can indicate on the form for the student to<br>be reviewed for a potential additional Unsubsidized Loan based on<br>classification and remaining eligibility. |                     |

| Need Help?                  |              |                                                         |  |  |
|-----------------------------|--------------|---------------------------------------------------------|--|--|
| Filing out the FAFSA?       | 800-433-3243 | M-F 8am - 11pm: Sat-Sun 11am - 5pm                      |  |  |
| Verification, Loan?         | 678-466-4185 | M-Tues 8am - 7pm: Weds - Thur 8am - 5pm: Fri 9am to 2pm |  |  |
| Entrance, MPN, PLUS Credit? | 800-557-7394 | M-F 8am -11pm                                           |  |  |